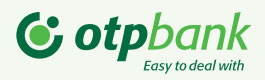

# Як отримати ключ для підписання документів з онлайн-банкінгу Click OTPay?

Якщо Ви є користувачем веб-версії Клієнт-Банку Click ОТРау (далі - КБ) та бажаєте підписувати документи у мобільному додатку, Вам треба перенести ключ з файлової системи комп'ютера.

### Крок 1

Зайдіть у веб-версію КБ та перейдіть у меню Налаштування/Безпека/Перенесення секретного ключа до мобільного клієнта.

|         | Click<br><b>otp</b> ay     | Налаштування                                                           |                   | Circression 4at:<br>Orepsizioni 2ett: 16.08.2023 12.00<br>16.08.2023 | Ссобистий<br>кабінет 1:29 |
|---------|----------------------------|------------------------------------------------------------------------|-------------------|----------------------------------------------------------------------|---------------------------|
| ক্ট্রি  | Операції у валюті          | Особисті налаштування 💿                                                |                   | Çi Şy€ Ua                                                            | 1                         |
| Ġ       | Зарплата                   | Безлека 🔕                                                              |                   |                                                                      |                           |
| ,⊟,     | залишки за<br>рахунками    | Друк сертифікату                                                       | >                 | Зміна паролю на вхід                                                 | >                         |
| P       | Завантаження<br>документів | Перенесення секретного ключа до мобільного клієнта                     | >                 | Зміна секретного ключа                                               | >                         |
| $\odot$ | Гарантовані<br>платежі     | Довідники 💿                                                            |                   |                                                                      |                           |
| ්       | Депозити                   |                                                                        |                   |                                                                      |                           |
| 6       | Кредити                    |                                                                        |                   |                                                                      |                           |
| ŵ       | Електронні<br>контракти    |                                                                        |                   |                                                                      |                           |
| APA     | Контрагенти                |                                                                        |                   |                                                                      |                           |
| 墩       | Налаштування               | ©AT «OTTI SAHK». Yci npasa захищен./ Ліцензія HSY № 191 alg 05.10.2011 | <b>Збеј</b><br>с/ | нати<br>ужа в пратримия 🗴 💿 🕲 🏷 🔆 🔗 Ο                                | © 2023 Компанія CS        |

# Крок 2

Відкрийте мобільний додаток Click OTPay та виконайте наступні дії:

| Авторизуйтесь під            | Зайдіть в меню "Інше"                   | На відкритому екрані                                       | Є! Ви отримали код                                                                                    |
|------------------------------|-----------------------------------------|------------------------------------------------------------|----------------------------------------------------------------------------------------------------|
| Вашим обліковим              | та перейдіть у пункт                    | натисніть на "Перенести                                    | зв'язування для ввод                                                                                  |
| записом                      | "Керування ключами"                     | ключ на цеи пристрии"                                      | на ПК                                                                                                 |
| 9:41                         | 9.41 atl 🕈 🛋                            | 9.41 • all * =                                             | 9:41 .atl 🕈 🖿                                                                                         |
|                              |                                         | < Керування ключами                                        | < Перенесення ключа                                                                                   |
|                              | T                                       | ПБ власника<br>Бендер Остал                                | Введіть цей код на пристрої, а якого відправляєте<br>ключ - на комп'ютері в Сіїск ОГРау або на іншому |
| 8                            | 6                                       | Центр сертифікації<br>NEW CSK JSC OTP BANK 2021            | телероні                                                                                              |
|                              | Шевченко Тарас Григорович               | Серійний номер<br>77557218FC11D97904000000840700004C1A0000 | Sulle The                                                                                             |
| ê <b>o</b>                   | +3808*****32                            | Термін дії<br>каіт. 06, 2023 - каіт. 05, 2025              | 12 - 34 - 56 - 78                                                                                     |
| Ушйти                        | Меню                                    | Перенести ключ на цей пристрій                             | a contra                                                                                              |
| Запам'ятати логін?           | 3 Налаштування додатка та обл. запису > |                                                            | 문질당                                                                                                   |
| ()                           | 🖓 Керування ключами >                   |                                                            | T SET                                                                                                 |
|                              | П.9 Відділення та банкомати >           |                                                            |                                                                                                    |
|                              | П Новини 🕒                              |                                                            |                                                                                                    |
|                              | 🙆 Курси валют >                         |                                                            |                                                                                                    |
|                              | Д Зв'язок з банком >                    |                                                            |                                                                                                    |
|                              | Click otpay 74.3                        |                                                            |                                                                                                    |
| Kypes Barer Bintinesa Honora | Boxin                                   |                                                            |                                                                                                    |

## Крок З

Введіть код зв'язування у відповідне поле на ПК, додайте ваш секретний

ключ з ПК, введіть пароль до нього та натисніть кнопку «Продовжити»

| Click                                 | Перенесення ключа до                                    | ) мобільного клієнта                    |                                    | A REAL                                |                              | Системний час:<br>Операційний день: | 16.08.2023 13.00<br>16.08.2023 |
|---------------------------------------|---------------------------------------------------------|-----------------------------------------|------------------------------------|---------------------------------------|------------------------------|-------------------------------------|--------------------------------|
| ю Рахунки                             | Крок 2 з 3: введення коду зв'язува<br>Здійсніть вхід д  | ння<br>о системи з мобільного пристрою. | Після входу до системи вам буде по | казаний "код звязування" - введіть йо | го, а також ваш пароль до се | <ul> <li>кретного ключа,</li> </ul> | \$/€ Ua i<br>в поля нижче      |
| 🚇 Операції в гривні                   | Код зв'язування:                                        | 12                                      | 34                                 | 56                                    |                              | 78                                  |                                |
| <b>р</b> Операції у валюті            | Виберіть секретний ключ<br>Введіть пароль до секретного | C:\                                     |                                    |                                       |                              |                                     | •••                            |
| 🏂 Зарплата                            | КЛЮЧа                                                   |                                         |                                    |                                       |                              |                                     | ]                              |
| Виписка та<br>залишки за<br>рахунками |                                                         |                                         |                                    |                                       |                              |                                     |                                |
| Ср Завантаження<br>документів         |                                                         |                                         |                                    |                                       |                              |                                     |                                |
| Гарантовані<br>платежі                |                                                         |                                         |                                    |                                       |                              |                                     |                                |
| 🖧 Депозити                            |                                                         |                                         |                                    |                                       |                              |                                     |                                |
| <b>Г</b> Кредити                      |                                                         |                                         |                                    |                                       |                              |                                     |                                |
| Електронні<br>контракти               |                                                         |                                         | Повернутися                        | Продовжи                              | ти                           |                                     |                                |
| оо Контрагенти                        | ©АТ ∗ОТЛ БАНК».Усі права захищені.Ліцензія НБУ №        | :191 ໜ່ລູ 05.10.2011                    |                                    | Служба підтричник 🔤 🌍 🕲 😝 😒 📩 📩       | © 0                          |                                     | © 2023 Компанія CS             |

#### Крок 4

Миттєво на вашому смартфоні з'явиться екран з запитом підтвердити перенесення ключа. Для цього введіть пароль ключа та натисніть "Підтвердити"

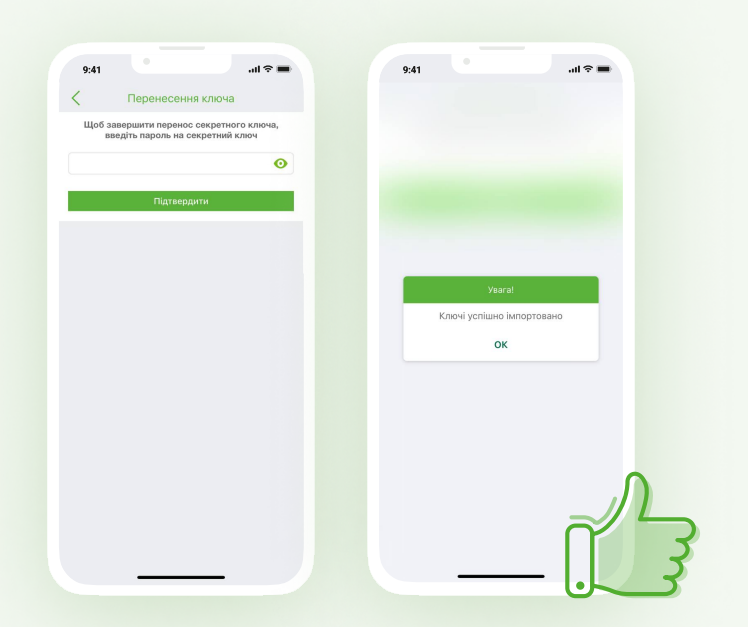

**Увага!** Якщо на будь-якому кроці процесу перенесення ключів виникла помилка, вам необхідно повторити всі кроки, починаючи з першого.

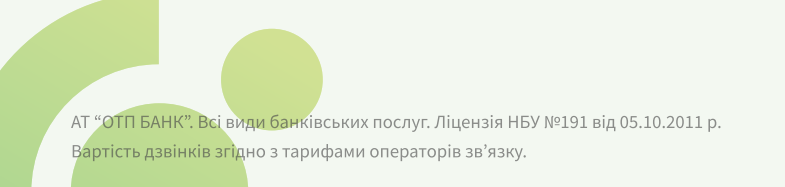

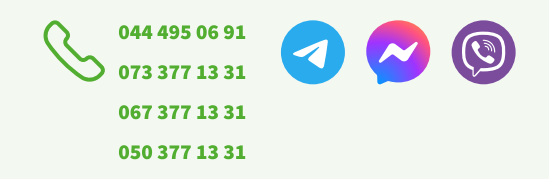